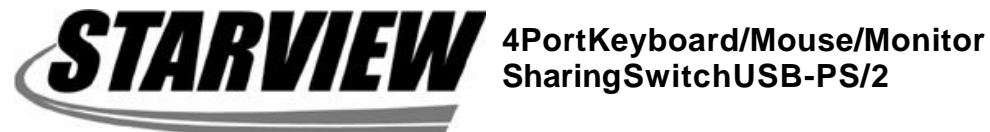

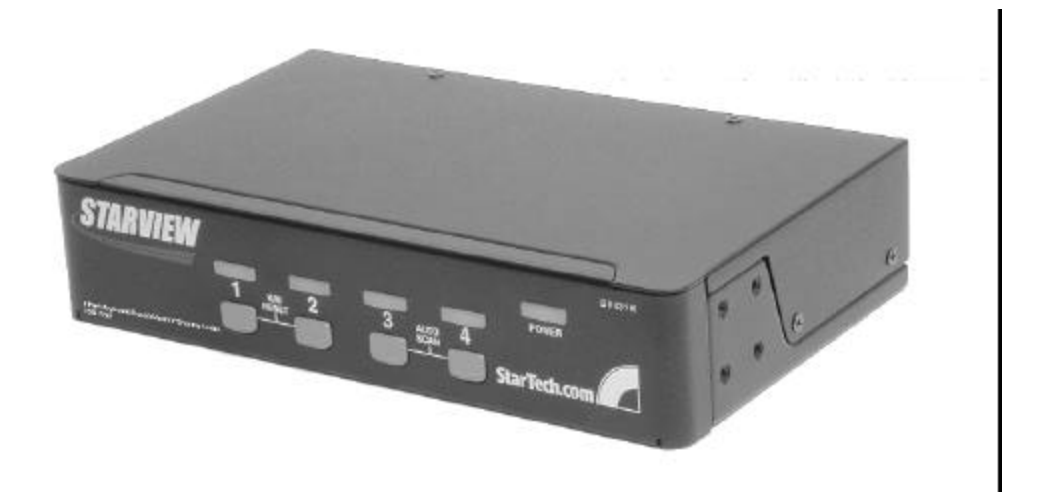

# **User's Manual**

# SV431H

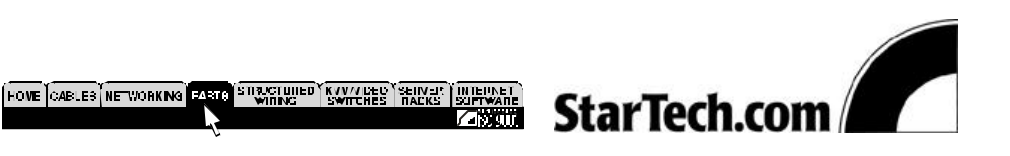

# **Table of Contents**

## Introduction

| Overview<br>Features                                                                | 1<br>1           |
|-------------------------------------------------------------------------------------|------------------|
| Installation                                                                        |                  |
| PC BIOS Notice<br>Adhesive Rubber Feet<br>Console Connection<br>Computer Connection | 2<br>3<br>3<br>4 |
| Operation                                                                           |                  |
| Front Panel Push Buttons<br>Hot Key Commands                                        | 5<br>6           |
| Cascade Configuration                                                               |                  |
| Connection<br>Change Selection                                                      | 7<br>7           |
| Appendices                                                                          |                  |
| Specifications                                                                      | 8                |
| Troubleshooting                                                                     | 9                |

# Introduction

### Overview

The StarTech.com SV431H, fully compatible with USB specification, is a hybrid USB and PS/1 keyboard/mouse/monitor sharing switch. The SV431H USB switch lets a user manage four computers by USB or PS/2 interface or a combination of both, from 1 monitor, PS/2 keyboard and mouse saving you space, time, equipment and money.

Installation is as easy as connecting USB A-B cables or PS/2 cables in between computers and the SV431H switch. Selecting a computer is as easy as front panel push button pressing or by entering hotkey commands. The SV431H switch provides the easiest way to manage multiple USB or PS/2 computers with one PS/2 keyboard, mouse and monitor. No more tangled cables and messy working environments.

### Features

- Manage 4 PCs with USB or PS/2 interfaces from one PS/2 keyboard, mouse or monitor.
- Front panel push buttons and hotkey commands for easy computer selection.
- No drivers needed for keyboard and mouse operation.
- · Support keyboard and mouse operation.
- High VGA resolution: 1920 x 1440.
- Buzzer sound for computer switching confirmation.
- Activate Auto Scan by front button pressing.
- · Selectable Scan Time interval.
- Support the latest DDC2B VGA monitor.
- · Saves time, space, equipment and power.
- No software required.

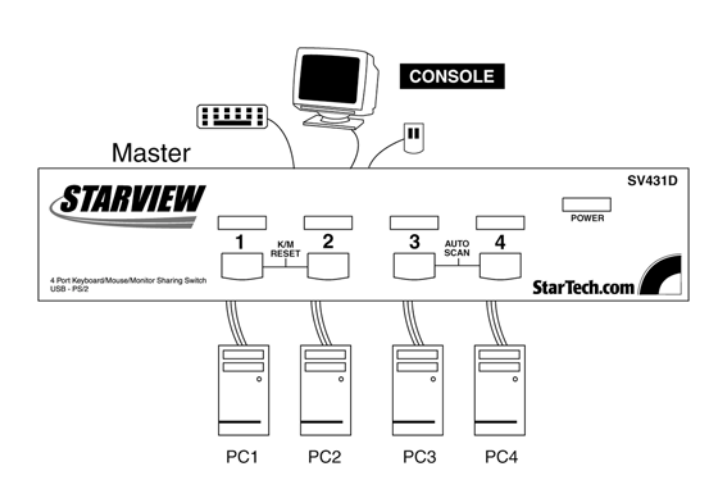

# Installation

## PC BIOS Notice

The following BIOS setup changes are necessary for PC users using USB and not necessary for Mac users:

- In STANDARD CMOS, set HALT ON ERROR to ALL BUT KEYBOARD.
- 2. In PNP AN PCI SETUP, set PNP OS INSTALLED to YES and set USB IRQ to ENABLE.
- 3. For newer computers: in INTEGRATED PERIPHERALS, set USB CONTROLLER and KEYBOARD SUPPORT to ENABLE.

Also make sure that USB is properly selected in Device Manager under Control Panel, as shown below.

Note: The SV431H is applicable for USB keyboard and mouse. Switching from one computer to the next is equivalent to unplugging the USB device from one computer and plugging it to another. Some USB drivers check attached USB peripherals all the time and do not accept plug-n-play function.

### **Adhesive Rubber Feet**

For desktop operation, you may stick the four round rubber feet (supplied with the unit) to the bottom of the StarView. Do not use the rubber feet with the rack mount option.

3

### **Console Connection**

Before installation make sure all devices and computers to be connected to the SV431H have been turned off.

Plug you monitor to the console's VGA port; connect the PS/2 mouse and keyboard to the condole port marked with a mouse and a keyboard as shown in figure below.

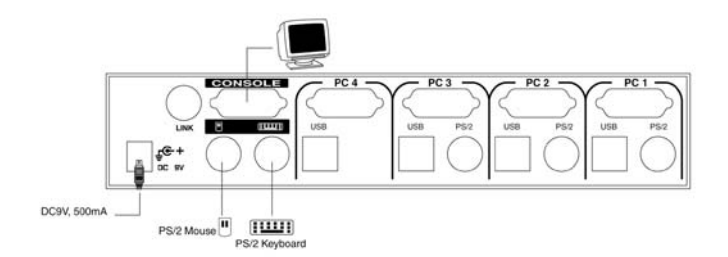

### **Computer Connection**

Use a HDB15 male-to-female cable to connect from your computer's VGA port to the SV431H VGA port as shown on the following page.

• For USB computers: Use a USB A-B cable to connect from one of the SV431H PC ports to the USB port on the corresponding computer (series A connector), as shown on the following page.

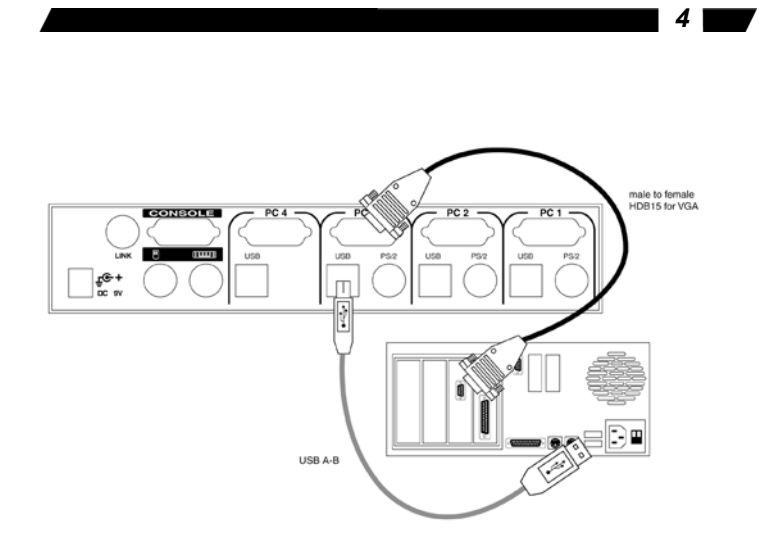

• For PS/2 computers: Connect a "PS/2 Y-adapter", which comes with the unit, to the SV431H PS/2, then use two mini-DIN6 male-to-male cables for keyboard and mouse, see figure below. There are two mini-DIN6 female connectors on the "PS/2 Y-adapter" marked as keyboard and mouse. Be sure not to swap the connections.

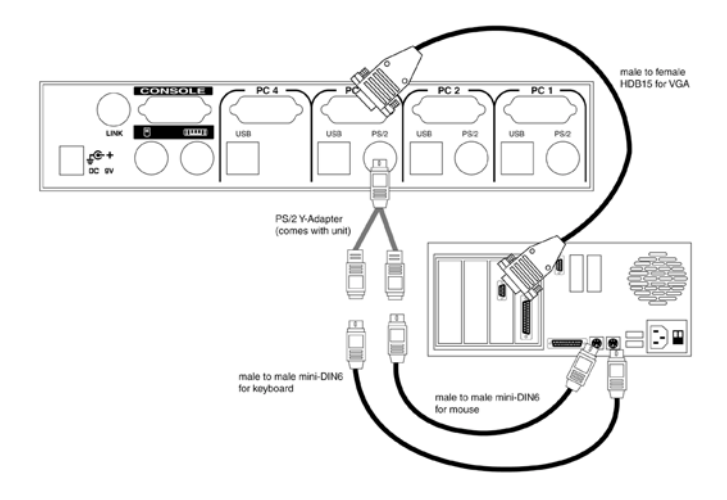

• For notebook computers: In most cases, all you need is one PS/2 male-to-male cable connected between the SV431H and your Notebook; the Y-adapter is not necessary. However, some Notebook computers do not follow industry-standard, please check your Notebook user's manual for details.

5

You can now turn on all devices and computers.

Note: Do use both PS/2 and USB of a PC port on the SV431H at the same time. Only the USB port will effective if this occures.

# **Operations**

### Front Panel

### Online LED & Selected LED

When the LED turns green, the connected computer is powered-on. When a computer is selected, its corresponding red LED illuminates.

#### Pushbuttons

Each computer has a button associated with it on the front panel for selection.

#### K/M Reset

K/M Reset solves most problems developed by keyboard, mouse, device replacement or change of configuration. Press both of the front-panel number 1 and 2 push buttons for 2 seconds to re-configure the whole system without turning either the SV431H or any computer off.

#### Auto Scan

Auto Scan automatically scans through computers one by one in a fixed intervals. The SV431H provides an easy to use feature to start Auto Scanning. You can press down both the front-panel number 3 and 4 buttons for 2 seconds to start Auto Scanning.

Note: Computers using a USB keyboard and mouse are not immediately operable when selected during during Auto Scan. Wait for about three seconds after switching to a USB computer, then use the keyboard and mouse.

6

## **Hot Key Commands**

Hot Key commands are short keyboard sequences used to select a computer, to activate computer scan, etc. The SV431H interprets keyboard strokes for Hot Keys all the time. A Hot Key sequence starts with 2 left <Ctrl> keystrokes followed by 1 or 2 more key strokes. A built-in buzzer generates a high-pitch beep for correct hot key commands; otherwise, one low-pitch beep for an error and the bad key sequence will not be forwarded to the selected computer.

L-Ctrl: is the <Ctrl> key located at the left side of the keyboard. 1~4: are the numbers '1' ~ '4' at the upper row of the keyboard. Do not use the keypad at the right of the keyboard.

• To select a computer by hot key command, you must know its port address, which is determined by the SV431H connection at the back.

Left *Ctrl* + Left *Ctrl* + *4* Selects a computer connected to the PC port 4.

• To start Auto Scan, which will automatically scan power-on computers one by one at a fixed interval:

Left Ctrl + Left Ctrl + F1

When Auto Scan detects any keyboard or mouse activity, it suspends the scanning until activity stops; it then resumes with the next computer in sequence. The length of the Auto Scan interval (Scan Rate) is adjustable. To abort the Auto Scan mode, press the left Ctrl key twice.

• Manual Scan enables you to manually switch back and forth between power-on computers.

Left Ctrl + Left Ctrl + F2

Press  $\uparrow$  or  $\downarrow$  to select the previous or the next computer in sequence. Press any other key to abort the Manual Scan.

• To adjust the Scan Rate which sets the duration before switching to the next computer in Auto Scan:

Left Ctrl + Left Ctrl + F3

The SV431H sends one to four beeps indicating scan intervals of 3, 8, 15 and 30 seconds respectively.

• To adjust keyboard typematic rate (characters/sec), this setting over-rides that of the BIOS and any operating system:

Left Ctrl + Left Ctrl + F4

The Sv431H generates 1 to 4 beeps corresponding to 10, 15, 20 and 30 characters/sec respectively.

# **Cascade Configuration**

# Connection

Before connecting a device (a computer or any other SV431H) to the master under power, you must turn off the devices. Only the PS/2 ports are operable for cascade operation.

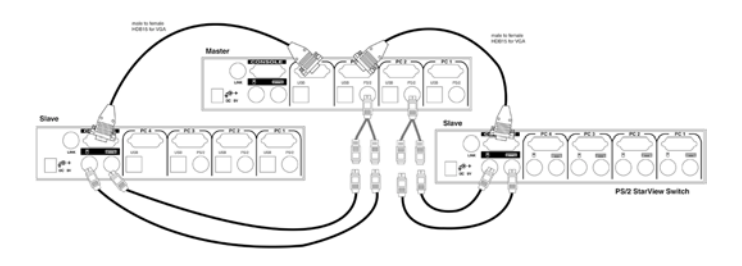

# **Computer Selection by Hot Key Command**

The first digit is the port address of the Master unit  $(1\sim4)$  and the second digit is the port address of the Slave  $(1\sim4)$ . Please note that only the Master's PS/2 ports can be connected to a Slave's Console port.

```
Left Ctrl + Left ctrl + 1 + 3
```

Selects a computer connected to PS/2 port 3 of a Slave connected to PS/2 port 1 of the Master.

# **Appendices**

# Specifications

| Specification                | SV431H                   |  |
|------------------------------|--------------------------|--|
| No. of computers supported   | 4                        |  |
| Front panel push button      | 4                        |  |
| Hot plug-and-play            | Automatic scan interval  |  |
| Automatic scan interval      | 3, 8, 15, 30 seconds     |  |
| Cable Length (Max)           | 30M (100ft) for VGA      |  |
|                              | 5M (15ft) for USB        |  |
|                              | 30M (90ft) for PS/2      |  |
| Computer Online LED          | 4                        |  |
| Computer Selected LED        | 4                        |  |
| VGA                          | 1920 x 1440, DDC2B       |  |
| Computer peripheral          | USB Type B x 4, PS/2 x 3 |  |
| connector monitor            | HDB-15 male x 4          |  |
| Console peripheral connector | PS/2 x 2                 |  |
| monitor                      | HDB-15 female x 1        |  |
| Weight (g)                   | 90                       |  |
| (oz.)                        | 31.74                    |  |
| H x W x D (mm)               | 44 x 220 x 130           |  |
| (in.)                        | 1.7 x 8.7 x 5.1          |  |
| Size                         | Compact                  |  |

**Troubleshooting** Ensure that all cables are well seated. Label the cable for each computer to avoid confusion when connected to the SV431H.

9

| Кеу                                                                                      | Possible causes                                                                                                    | Solutions                                                                                                    |
|------------------------------------------------------------------------------------------|----------------------------------------------------------------------------------------------------|----------------------------------------------------------------------------------------------------|
| Keyboard or mouse<br>does not work                                                       | <ul> <li>In Auto Scan,<br/>computers using<br/>USB keyboard and<br/>mouse are not<br/>operable.</li> <li>Too many<br/>keyboard or mouse<br/>drivers installed.</li> </ul> | <ul> <li>Press any front button<br/>to select a computer,<br/>then use the keyboard<br/>and mouse.</li> <li>Remove all<br/>unnecessary keyboard<br/>and mouse drivers.</li> </ul> |
| Keyboard or mouse<br>does not work after<br>switching to a<br>different USB<br>computer. | The USB computer<br>does not support<br>plug-and-play as<br>specified by the<br>USB standard.                                                                             | Update that computer's<br>USB driver. Device hot<br>plug-and-play is one of<br>the basic USB<br>specifications.                                                                   |
| Computer hangs<br>up while switching<br>computers.                                       | USB computer<br>initialization take<br>too much time.                                                                                                    | Wait at least 5 seconds<br>before switching from<br>one USB computer to<br>another to ensure<br>proper USB<br>communication.                                                      |
| Auto Scan does not<br>switch PCs<br>automatically and<br>the SV431H beeps.               | All PCs are off or<br>only one PC is<br>turned on. Scan<br>mode works for<br>power-on<br>computers only.                                                                  | Turn computers on.                                                                                                    |

#### **Limited Warranty**

IN NO EVENT SHALL THE DIRECT VENDOR'S LIABILTY FOR DIRECT OR INDIRECT, SPECIAL, INCIDENTAL OR CONSEQUENTIAL DAMAGES, LOSS OF PROFIT, LOSS OF BUSINESS, OR FINANCIAL LOSS WHICH MAY BE CAUSED BY THE USE OF THE PRODUCT EXCEEDS THE PRICES PAID FOR THE PRODUCT.

The direct vendor makes no warranty or representation, expressed or implied with respect to the contents or use of this documentation, and especially disclaims its quality, performance, merchantability, or fitness for any particular purpose.

The direct vendor also reserves the right to revise or update the product or documentation without obligation to notify any user or organization of such revisions or updates. For further information, please contact your direct vendor.

All the brand names and registered trademarks are the property of their respective owners.